## ALARM365 ONE

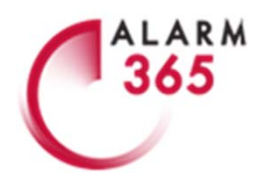

Før installationen påbegyndes, skal du sørge for, at din telefon er forbundet med det Wi-Fi netværk, som systemet skal installeres på. Hvis du har to mulige netværk, som f.eks. 'MitNet\_2.4' og 'MitNet\_5.0', så vælg dit 2.4GHz-net. Download herefter app'en "SmartLife" fra Appstore(iPhone) eller din Google Play-butik(Android). Følg så nedenstående trin:

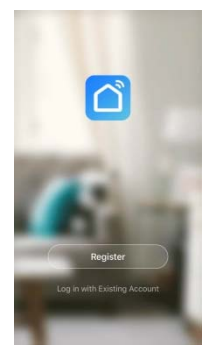

1. Åbn SmartLife og tryk på 'Register'. Indtast herefter e-mail adresse.

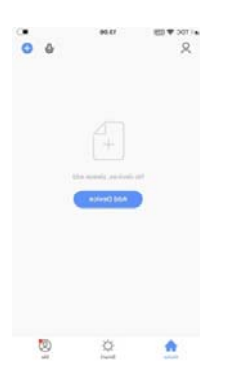

4. Tjek at SIM-kort er monteret og at enheden er tændt. Tryk på 'Add Device'.

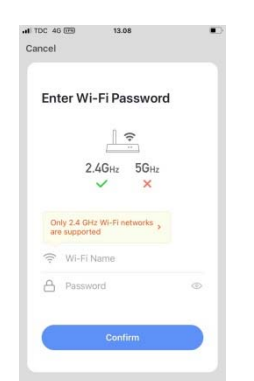

 Indtast dit Wi-Fi navn og netværkskoden. Tryk på 'Confirm'.

| inter Ve                        | r Verification Code                        |                         |   |  |  |  |  |
|---------------------------------|--------------------------------------------|-------------------------|---|--|--|--|--|
|                                 |                                            |                         |   |  |  |  |  |
| verification co<br>bastianguldm | de has been sent to<br>ann@gmail.con, Rese | your email<br>ind (58s) |   |  |  |  |  |
| 1                               | 2                                          | 3                       | 1 |  |  |  |  |
|                                 | ABC                                        | DEP                     | 1 |  |  |  |  |
| 4<br>онт                        | 5                                          | 6<br>MNO                |   |  |  |  |  |
| -                               |                                            |                         |   |  |  |  |  |

2. Indtast den tilsendte verifikationskode, som du har modtaget til din e-mail.

| <                     | Add Manually  | Auto Scan         | 5                   |
|-----------------------|---------------|-------------------|---------------------|
| Electrician           |               | Alarm             |                     |
| Lighting              |               |                   |                     |
| Large<br>Home Ap      | Alarm (Wi-Fi) | Alarm<br>(DigBon) | Alarm<br>(Bustingth |
| Small<br>Home Ap      |               |                   |                     |
| Kitchen<br>Appliances | 1NRD          | Alarm (uther)     |                     |
| Security<br>& Sensors | 10            | PIR .             | 10                  |
| Exercise<br>& Health  | PR.106-FD     | PR<br>Eligibert   | PR                  |
| Video<br>overvågni    | ų             | ų                 |                     |
| Gateway<br>and others | P90<br>(542)  | Pill (other)      |                     |
|                       |               | Dermagnet         |                     |

5. Tryk på 'Security & Sensors' i menuen til venstre. Scroll ned indtil du finder: 'Alarm (Wi-Fi)'. Tryk på 'Alarm (Wi-Fi)'.

| Cancel                 | 13.08                                          | -     |
|------------------------|------------------------------------------------|-------|
| Conne                  | ecting                                         |       |
| Place you<br>device as | r router, mobile phone<br>close as possible    | , and |
|                        | $\frown$                                       |       |
|                        | 7%                                             |       |
|                        | $\bigcirc$                                     |       |
|                        | evice found                                    |       |
| R                      | egister Device to Smart C<br>Itializing device | loud  |
|                        | Containg Groupers                              |       |

8. Din ONE-hovedenhed forbindes nu til din router.

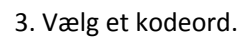

Set Password

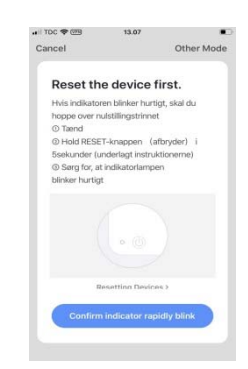

6. Tjek at hovedenheden er tændt. Følg anvisningerne i app'en og tryk 'Confirm indicator rapidly blink'.

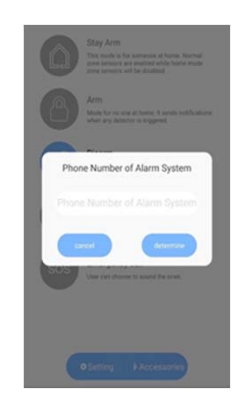

9. Indtast tlf. nr. på ONE's SIM-kort og tryk 'determine'.

Din ONE-hovedenhed er nu installeret!